×

## **Cancelamento de Débitos Prescritos de Imóveis Públicos**

O objetivo desta funcionalidade é cancelar os débitos prescritos de imóveis públicos no período informado. Ela pode ser acessada através do caminho **GSAN > Faturamento > Cancelamento de Débitos Prescritos de Imóveis Públicos**.

Feito isso, o sistema apresenta a tela abaixo. Obrigatoriamente, selecione a forma de prescrição que pode variar entre **Manual** ou **Automático**:

#### Observação

Informamos que os dados exibidos nas telas a seguir são fictícios, e não retratam informações de clientes.

### Manual

Nesta opção, todos os campos ficam habilitados para o preenchimento. Informe os campos obrigatórios **Esfera Poder** e **Período**. Em seguida, clique no botão <u>Concluir</u>.

|                                                 | @ Gsan -> Faturamento -> Cancelamento de Debitos Prescritos de Imoveis Publicos |           |  |   |  |
|-------------------------------------------------|---------------------------------------------------------------------------------|-----------|--|---|--|
| Cancela                                         | Cancelamento de Débitos Prescritos de Imóveis Públicos                          |           |  |   |  |
| Para selecio                                    | Para selecionar Débitos para Prescrição, informe os dados abaixo:               |           |  |   |  |
| Forma de<br>Prescrição:                         | Forma de<br>Prescrição:*   Manual  Automático                                   |           |  |   |  |
| Cliente:                                        |                                                                                 |           |  | 8 |  |
| Matrícula:                                      | R                                                                               |           |  | Ø |  |
| Esfera<br>Poder: *                              | ESTADUAL<br>FEDERAL<br>MUNICIPAL                                                | *         |  |   |  |
| Período:*                                       | a                                                                               | (mm/aaaa) |  |   |  |
| Limpar                                          | Limpar Cancelar Concluir                                                        |           |  |   |  |
| Versäo: Corretiva (Batch) 30/06/2017 - 16:36:30 |                                                                                 |           |  |   |  |

### Automático

Nesta opção, apenas o campo **Período** fica desabilitado para seleção. Informe os campos obrigatórios e, em seguida, clique no botão Inserir.

| r Débitos para Prescriç<br>O Manual O Autor | ção, informe os<br>mático          | dados abaixo:                 |                                    |                                               |
|---------------------------------------------|------------------------------------|-------------------------------|------------------------------------|-----------------------------------------------|
| O Manual O Autor                            | mático                             |                               |                                    |                                               |
|                                             |                                    |                               |                                    |                                               |
|                                             |                                    |                               |                                    | ۲                                             |
| R                                           |                                    |                               |                                    | Ø                                             |
| ESTADUAL<br>FEDERAL                         |                                    | •                             |                                    |                                               |
| a                                           | (mm/                               | aaaa)                         |                                    |                                               |
| ncelar                                      |                                    |                               |                                    | Inser                                         |
|                                             | ESTADUAL<br>FEDERAL<br>a<br>ncelar | ESTADUAL<br>FEDERAL<br>a (mm/ | ESTADUAL<br>FEDERAL<br>a (mm/aaaa) | ESTADUAL<br>FEDERAL<br>a (mm/aaaa)<br>Incelar |

## Tela de Sucesso

|                                                                                            | Gsán -> Fáturamento -> Cancelamento de Debitos Prescritos de Imoveis Publicos |
|--------------------------------------------------------------------------------------------|-------------------------------------------------------------------------------|
| Sucesso<br>Processo Prescrever Débitos de Imóveis Públicos<br>Manual iniciado com sucesso. |                                                                               |
| Menu Principal                                                                             | Inserir outra Prescrição de Débitos de Imóveis Públicos<br>Manual             |

### **Preenchimento dos Campos**

| Campo                  | Preenchimento dos Campos                                                                                                    |  |  |
|------------------------|----------------------------------------------------------------------------------------------------|--|--|
| Forma de<br>Prescrição | Campo obrigatório - Selecione a forma de prescrição:<br>Manual, ou<br>Automática.<br>Caso a opção escolhida seja Manual, todos os campos ficam habilitados para o<br>preenchimento.<br>Caso a opção escolhida seja Automática, apenas o campo Esfera Poder fica<br>habilitado para a seleção.              |  |  |
| Cliente                | Informe o código do cliente, ou clique no botão R, link <b>Pesquisar Cliente</b> ,<br>para selecionar o cliente desejado. O nome do cliente será exibido no campo ao<br>lado.<br>Para apagar o contejúdo do campo, clique no botão S ao lado do campo em                                                   |  |  |
|                        | exibição.                                                                                                    |  |  |
| Matrícula              | Informe a matrícula do imóvel, ou clique no botão 🗣, link <b>Pesquisar Imóvel</b> ,<br>para selecionar o imóvel desejado. A identificação do imóvel será exibido no<br>campo ao lado.<br>Caso seja informada a matrícula, os campos Cliente e Esfera de Poder ficam<br>indisponíveis para o preenchimento. |  |  |
|                        | Para apagar o conteúdo do campo, clique no botão 🛇 ao lado do campo em<br>exibição.                                                                                                    |  |  |
| Esfera Poder           | Campo obrigatório - Selecione uma das opções disponibilizadas pelo sistema,<br>clicando sobre o item desejado.<br>Para selecionar mais de um item, mantenha a tecla Ctrl pressionada e clique<br>sobre os itens desejados.                                                                                 |  |  |
| Período                | Informe o período, no formato mm/aaaa (mês, ano).                                                                                                    |  |  |

# Funcionalidade dos Botões

| Botão    | Descrição da Funcionalidade                                                                                                    |
|----------|----------------------------------------------------------------------------------------------------|
| R        | Ao clicar neste botão, o sistema permite consultar um dado na base de dados.                                                                                            |
| 8        | Ao clicar neste botão, o sistema apaga o conteúdo do campo em exibição.                                                                                                 |
| Limpar   | Ao clicar neste botão, o sistema limpa o conteúdo dos campos na tela.                                                                                                   |
| Cancelar | Ao clicar neste botão, o sistema cancela a operação e retorna à tela principal.                                                                                         |
| Inserir  | Ao clicar neste botão, o sistema comanda a seleção dos débitos prescritos de<br>imóveis, com base nos parâmetros informados, na forma de prescrição <b>Automático</b> . |
| Concluir | Ao clicar neste botão, o sistema comanda o processamento dos débitos prescritos de imóveis, com base nos parâmetros informados, na forma de prescrição <b>Manual</b> .  |

### Referências

#### Informar dados para Prescrever Débitos de Imóveis Públicos

Last update: 31/08/2017 ajuda:cancelamento\_de\_debitos\_prescritos\_de\_imoveis\_publicos https://www.gsan.com.br/doku.php?id=ajuda:cancelamento\_de\_debitos\_prescritos\_de\_imoveis\_publicos&rev=1499107108 01:11

#### **Termos Principais**

#### **Faturamento**

Clique aqui para retornar ao Menu Principal do GSAN

From:

https://www.gsan.com.br/ - Base de Conhecimento de Gestão Comercial de Saneamento

Permanent link: https://www.gsan.com.br/doku.php?id=ajuda:cancelamento\_de\_debitos\_prescritos\_de\_imoveis\_publicos&rev=1499107108

Last update: 31/08/2017 01:11

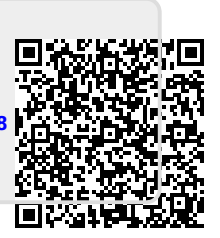